# Module 3: Working with C/C++

#### Objective

- ✦ Learn basic Eclipse concepts: Perspectives, Views, ...
- Learn how to use Eclipse to manage a remote project
- Learn how to use Eclipse to develop C programs
- Learn how to launch and run a remote C program

#### Contents

- Brief introduction to the C/C++ Development Tools (CDT)
- Create a simple remote application
- Learn to launch a remote C application

# Login Information

- The hands on portion of this module will be done on a remote system at SDSC, thank you to SDSC!
  - trestles.sdsc.edu
- See the following URL for more information on the system
  - + http://www.sdsc.edu/us/resources/trestles/
  - Each student will be assigned an ID and password at the start of the tutorial
- Please use only this ID
  - We are also working to make this work with Ranger and Kraken, this work is not complete...

## **Eclipse Basics**

- A workbench contains the menus, toolbars, editors and views that make up the main Eclipse window
- The workbench represents the desktop development environment
  - Contains a set of tools for resource mgmt
  - Provides a common way of navigating through the resources
- Multiple workbenches can be opened at the same time
- Only one workbench can be open on a *workspace* at a time

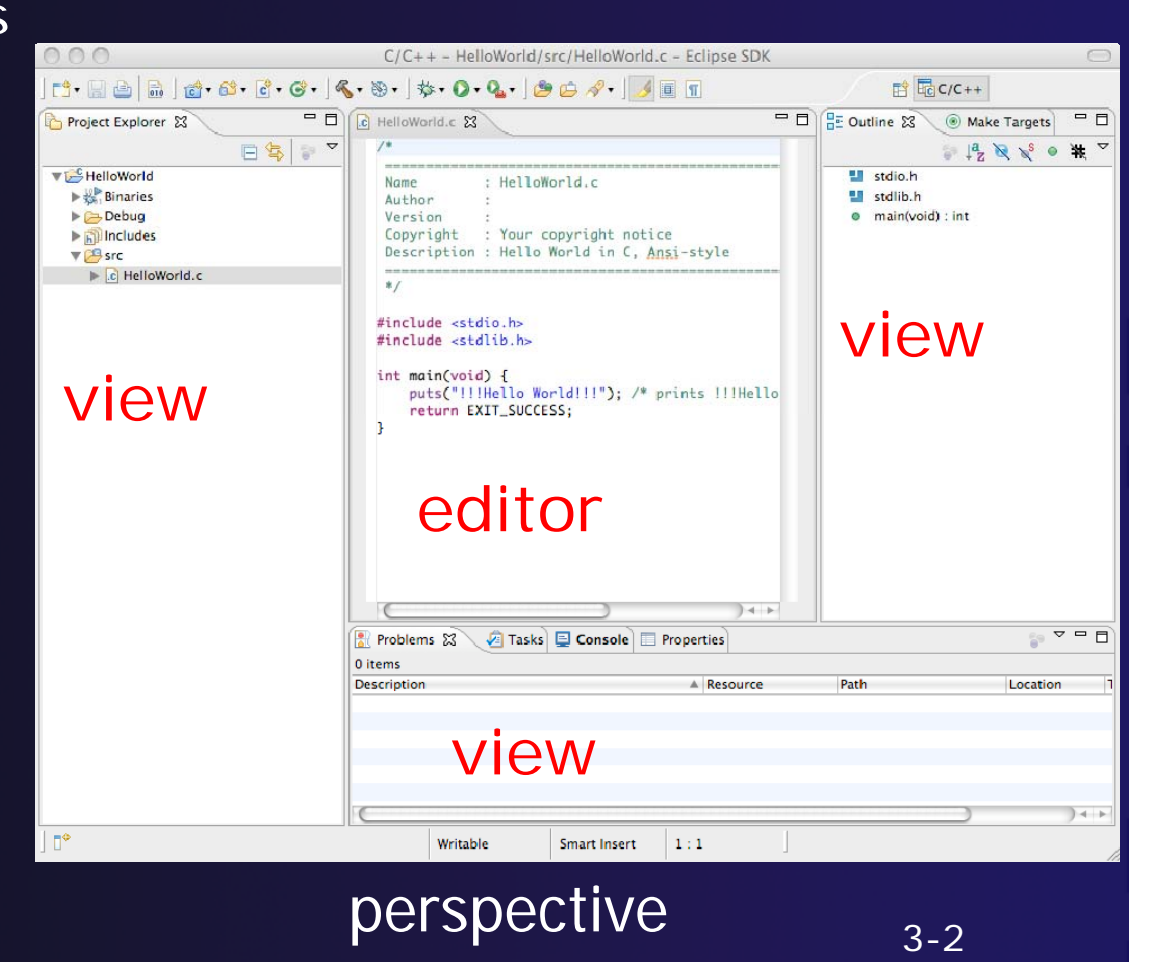

parallel tools platform

Perspectives

- Perspectives define the layout of views and editors in the workbench
- They are task oriented, i.e. they contain specific views for doing certain tasks:
  - There is a Resource Perspective for manipulating resources
  - + C/C++ Perspective for manipulating compiled code
  - Debug Perspective for debugging applications
- You can easily switch between perspectives
- If you are on the Welcome screen now, select "Go to Workbench" now

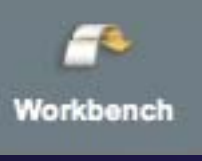

## Switching Perspectives

Project Run Window Help C/C++

> Autho Versio

Copyri

Descri

#include <stdio.h #include <stdlib.#</pre>

New Window

Open Perspec

Customize Perspective...

Save Perspective As...

Close All Perspectives Navigation

Reset Perspective...

Close Perspective

New Editor

Show View

- Three ways of changing perspectives
  - + Choose the Window>Open Perspective menu option
  - + Then choose **Other**...
  - + Click on the **Open** Perspective button in the upper right corner of screen
- int main(void) {

😭 편 Remote C/C.\_\_ 🐉 Java

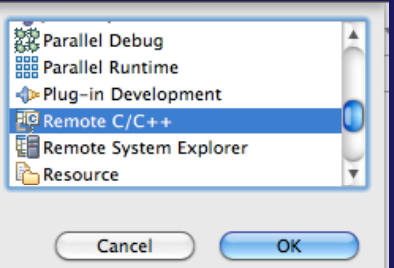

parallel tools platform

Eclipse SDK

🏇 Debug

Other...

style

E<sup>0</sup> Team Synchronizing

main(volume)

- Click on a perspective shortcut button
- Switch perspective on next slide...

#### parallel tools platform

#### Switch to Remote C/C++ Perspective

📸 • 🔄 🖻 🖻 🛯 📸 • 🚳 • 🞯 • 🖉 • 🚳 • 🛯 🏇 • 🔘 • 💁 🖉 • 🗍 🖷 🖷 🚺 🕐 •

- Select Window>Open
   Perspective
- Then choose Other...
- Only needed if you're not already in the perspective

What Perspective am in in? See title Bar

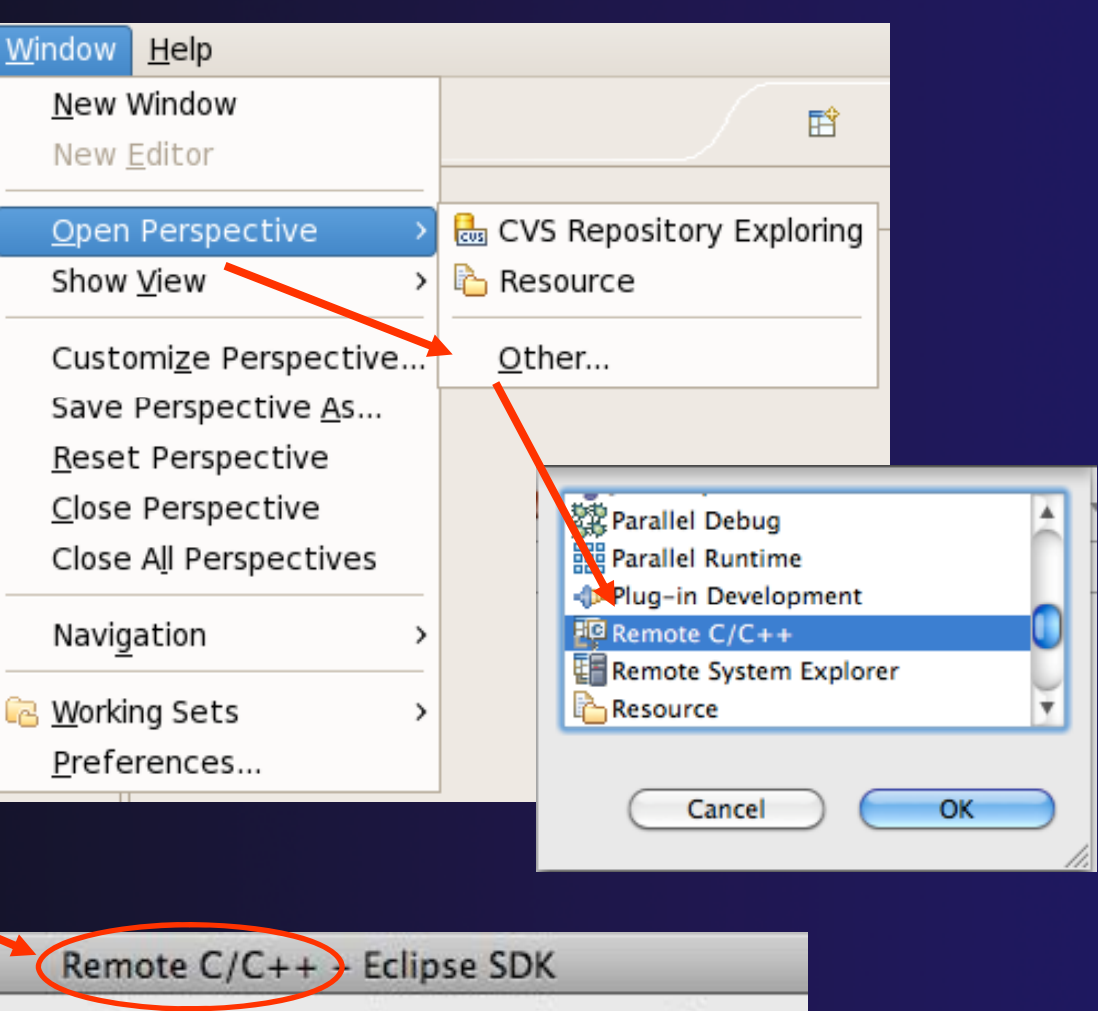

#### parallel tools platform

## Views

- The workbench window is divided up into Views
- The main purpose of a view is:
  - To provide alternative ways of presenting information
  - For navigation
  - For editing and modifying information
- Views can have their own menus and toolbars
  - Items available in menus and toolbars are available only in that view
  - Menu actions only apply to the view
- Views can be resized

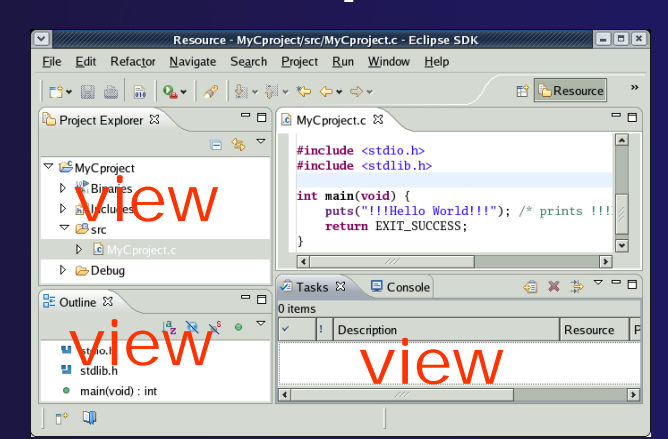

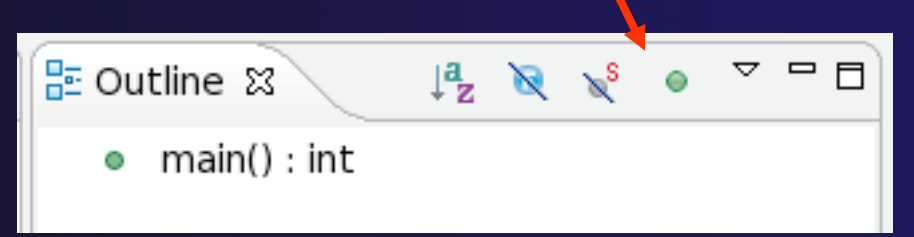

## **Stacked Views**

- Stacked views appear as tabs
- Selecting a tab brings that view to the
  - foreground

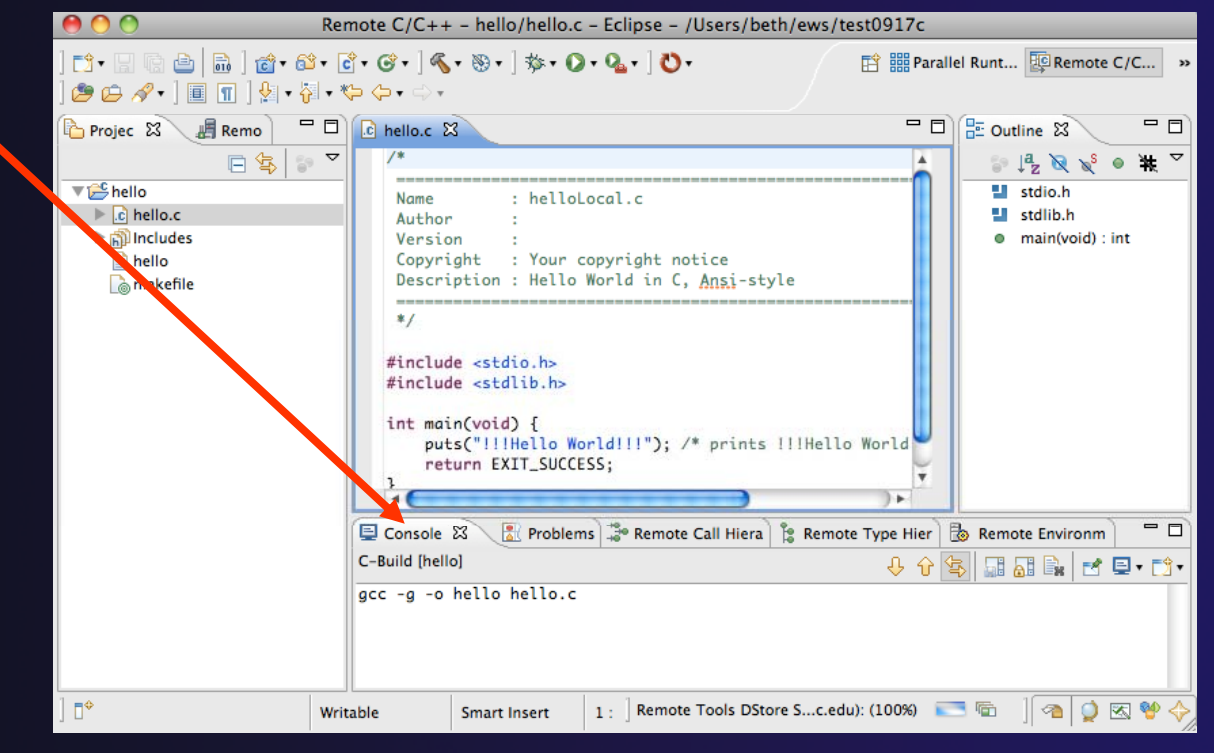

## Help

#### To access help

- + Help>Help Contents
- Help>Search
- + Help>Dynamic Help
- Help Contents provides detailed help on different Eclipse features in a browser
- Search allows you to search for help locally, or using Google or the Eclipse web site
- Dynamic Help shows help related to the current context (perspective, view, etc.)

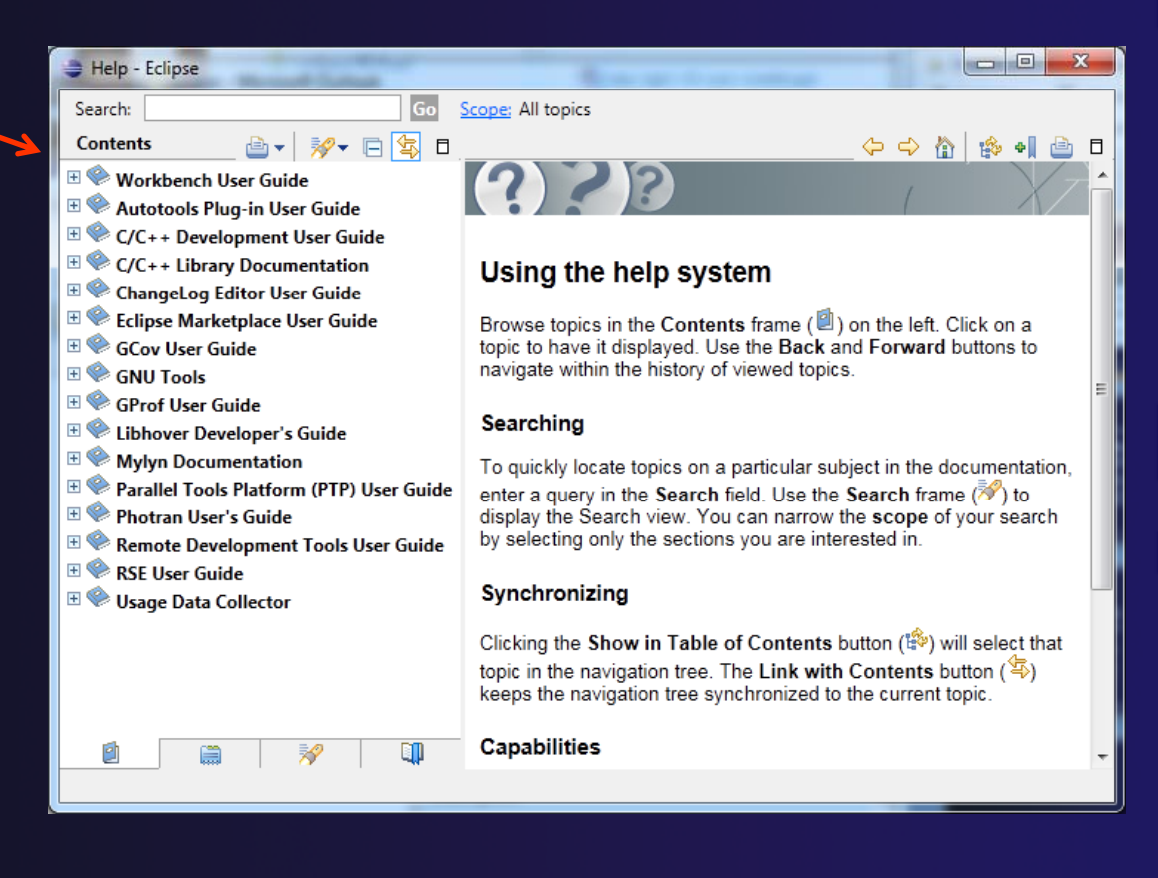

parallel tools platform

#### Preferences

| $\Theta \cap \Theta$                                                                                                    |                                                                                                    | Preferences                                                                                                    |                             |                                                                                                    | + ECIIP                                                                                                    |
|----------------------------------------------------------------------------------------------------|----------------------------------------------------------------------------------------------------|----------------------------------------------------------------------------------------------------|-----------------------------|----------------------------------------------------------------------------------------------------|----------------------------------------------------------------------------------------------------|
| type filter text                                                                                                    | 8                                                                                                    | Code Style                                                                                                    |                             | ົົົົ∙⇒∙▼                                                                                                    | custo                                                                                                    |
| <ul> <li>General</li> <li>Ant</li> <li>C/C++         <ul> <li>Appearance</li> <li>Build</li> <li>Code Analysis</li> <li>Code Style</li> <li>Debug</li> <li>Editor</li> <li>Environment</li> <li>File Types</li> <li>Indexer</li> <li>Language Ma</li> <li>New CDT Pro</li> <li>Property Page</li> <li>Scrinting</li> </ul> </li> </ul> | Profile name:                                                                                                    | Select a profile:<br>K&R [built-in]<br>New Import<br>Preview:<br>/*<br>* A sample source file for<br>K&R [built-in]                                                                                                    | Configure Project           | Specific Settings<br>Remove                                                                                                    | <ul> <li>To o</li> <li>+ N</li> <li>+ O</li> </ul>                                                                                                    |
| Task Tags                                                                                                    |                                                                                                    | Indentation Brace                                                                                                    | es White Space Control Stat | ements Line Wrapping                                                                                                    | ]                                                                                                    |
| XL C/C++ Cc<br>XL C/C++ Cc<br>XL C/C++ La<br>Fortran<br>Help<br>Install/Update<br>Java<br>JavaScript<br>Parallel Tools<br>Plug-in Develop<br>Remote Systems<br>Remote Tools<br>Run/Debug<br>Server<br>Service Configur<br>TAU Configurati<br>Taam<br>Validation<br>Web<br>Web Page Editor<br>XML                                       | General se<br>Tab policy<br>Use ta<br>Indentatio<br>Tab size:<br>Indent<br>'public<br>Occar<br>Stater<br>Stater | tttings<br>c:<br>bs only for leading indentations<br>in size:<br>', 'protected', 'private' within class body<br>ations relative to 'public', 'protected', 'private'<br>ients within function body<br>ients within blocks<br>ients within 'switch' body<br>ients within 'case' body<br>istatements<br>ations within 'namespace' definition<br>lines | Tabs only                   | <pre>Preview:     *     * Indentation     */     #Include <math.h>     class Point {     public:         Point(double             x(xc), y(         }         double distan         int compareX(         double x;         double y;     };     double Point::dis         double dy = y         return sqrt(d     }     int Point::compare     * </math.h></pre> | <pre>Show invisible xc, double yc) : yc) { ce(const Point&amp; other) co const Point&amp; other) const tance(const Point&amp; other) const tance(const Point&amp; other.x;         - other.x;         - other.y; x * dx + dy * dy); eX(const Point&amp; other) co</pre> |
| ?                                                                                                    | ?                                                                                                    |                                                                                                    |                             | Apply                                                                                                    | Cancel Ca                                                                                                    |

# Eclipse Preferences allow customization of almost everything

To open use

chari

- Mac: Eclipse>Preferences...
- Others: Windows>Preferences...
  - The C/C++ preferences allow many options to be altered
  - In this example the Code Style preferences are shown
    - These allow code to be automatically formatted in different ways

# Types of C/C++ Projects

- C/C++ Projects can be
  - Local source is located on local machine, builds happen locally
  - Remote source is either located on remote machine, or synchronized with remote machine, builds take place on remote machine
  - Makefile-based project contains its own makefile (or makefiles) for building the application
  - Managed

     Eclipse manages the build process, no makefile required
- Parallel programs can be run on the local machine or on a remote system
  - MPI needs to be installed
  - An application built locally probably can't be run on a remote machine unless their architectures are the same
- We will show you how to create, build and run the program on a remote machine
  - + We will create a remote Makefile project

### Remote Projects

- "Traditional" Remote Projects
- Source is located on remote machine
- Eclipse is installed on the local machine and can be used for:
  - + Editing
  - Building
  - + Running
  - Debugging
- Source indexing is performed on remote machine
  - Enables call hierarchy, type hierarchy, include browser, search, outline view, and more...
- Builds are performed on remote machine
  - Supports both managed and makefile projects
- Application is run and debugged remotely using the PTP resource managers

#### Synchronized Projects

 Source is located on *both* the local system and on a remote target system. The two copies are kept in sync by Eclipse.

- Eclipse is installed on the local machine and can be used for:
  - + Editing
  - + Building
  - + Running
  - + Debugging
  - Development can continue "off-line"
- Source indexing is performed on *local* machine
  - Enables call hierarchy, type hierarchy, include browser, search, outline view, and more...
- Builds are performed on *one or more* remote machines
  - Supports both managed and makefile projects
- Application is run and debugged remotely using the PTP resource managers

# Traditional Remote Projects

## Preparation steps:

- Make sure you are in the Remote C/C++
  perspective
  File Edit Source Refactor Navigate Search
- Select the Remote Systems view
  - Define a new connection
  - Select "SSH Only"
  - + Then Next

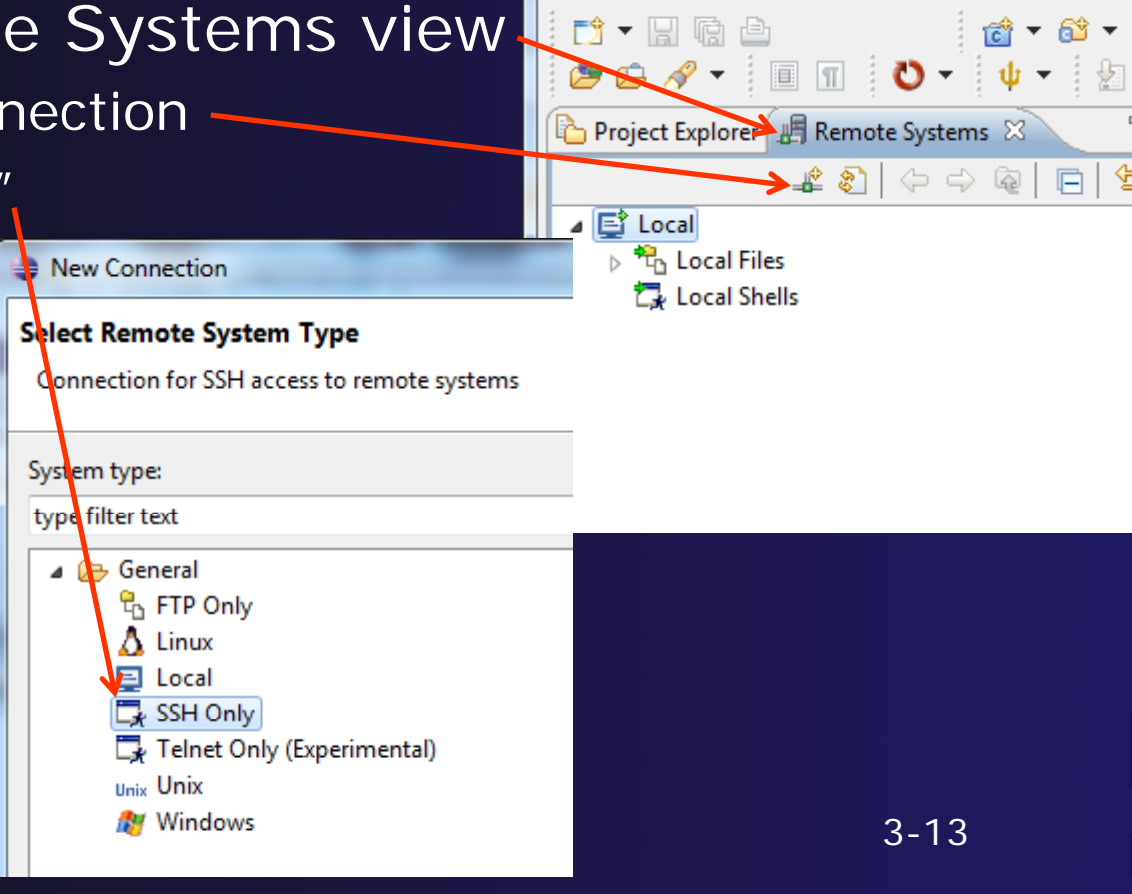

### Preparation, continued

- Add trestle's host info
   Then Finish
- Right click on ssh terminal, under trestles

| 😂 Remote C/C++ - Ecli | pse              |         |        |            |             |
|-----------------------|------------------|---------|--------|------------|-------------|
| File Edit Source R    | efactor Navigate | Search  | Run F  | Project    | W           |
| i 📬 🕶 🖬 🕼 🖆           | C                | - 🚳 -   | · 💣 🗸  | <b>3</b> - |             |
| 😕 🗁 🛷 👻 🔳             | 1 🗸 🗸            | þ 🕶 🕴 🖻 | - ÷    | •          | 4           |
| Project Explorer 🖉    | Remote Systems   | ×       | - 8    |            |             |
| -                     | 🗳 🗞   🔶 🛶 🖗      | 2   🖻   | ¢\$} ▽ |            |             |
| 🔺 📑 Local             |                  |         |        |            |             |
| b tocal Files         |                  |         |        |            |             |
| Local Shells          |                  |         |        |            |             |
| B Control Structure   | u                |         |        |            |             |
| 📑 Ssh Shells          |                  |         |        |            |             |
| 🖉 Ssh Termina         | als              |         |        |            |             |
| 8                     | Refresh          |         |        | F5         |             |
|                       | Connect          |         |        |            |             |
|                       | Clear Password   |         |        | - 1        |             |
| 5                     | Launch Terminal  | ¥       |        |            |             |
|                       | Properties       |         | Alt+En | ter        | <b>)</b> (F |
|                       |                  |         |        | То ор      | en a        |
|                       |                  |         |        | Laund      | :h T        |

| New Connection                    |                                                      |  |  |  |  |  |
|-----------------------------------|------------------------------------------------------|--|--|--|--|--|
| Remote SSH Only System Connection |                                                      |  |  |  |  |  |
| 🔇 Connection name                 | e is not unique for the selected profile.            |  |  |  |  |  |
| Parent profile:                   | caravelletdi 🔹                                       |  |  |  |  |  |
|                                   |                                                      |  |  |  |  |  |
| Host name:                        | trestles.sdsc.edu 🗸                                  |  |  |  |  |  |
| Connection name:                  | trestles.sdsc.edu                                    |  |  |  |  |  |
| Description:                      | trestles                                             |  |  |  |  |  |
| Verify host name                  |                                                      |  |  |  |  |  |
|                                   | Verify a host of the given name or IP address exists |  |  |  |  |  |
|                                   |                                                      |  |  |  |  |  |
|                                   |                                                      |  |  |  |  |  |
|                                   |                                                      |  |  |  |  |  |
|                                   |                                                      |  |  |  |  |  |
|                                   |                                                      |  |  |  |  |  |
|                                   |                                                      |  |  |  |  |  |
|                                   |                                                      |  |  |  |  |  |
| ?                                 | < <u>B</u> ack <u>N</u> ext > <u>Finish</u> Cancel   |  |  |  |  |  |
| L                                 |                                                      |  |  |  |  |  |

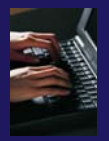

### Preparation, continued

- Add your training account login
- Click through any RSA messages
- And now you have a terminal to trestles

| ſ                      | Enter Password       | X                        |
|------------------------|----------------------|--------------------------|
|                        | System type:         | SSH Only                 |
|                        | Host name:           | TRESTLES.SDSC.EDU        |
|                        | User ID:             | train42                  |
|                        | Password (optional): | ******                   |
|                        |                      | √ <u>S</u> ave user ID   |
|                        |                      | Save password            |
|                        |                      |                          |
| а                      |                      |                          |
| a                      |                      | OK <u>C</u> ancel        |
| Ľ                      |                      |                          |
|                        |                      |                          |
|                        |                      |                          |
| 📃 Co [ 🔡 Pr [ 🍃 Re [ 1 | 🖁 Re 🖫 Re 🐻 Re       | 🔗 Se 🖉 Ter 🛛 📃 🗆         |
| 🖅 trestles.sdsc.edu 😒  |                      |                          |
| Questions: email hel   | p@xsede.org          | A                        |
| Trestles notes:        | local scratch space  | e (SSD): /scratch/\$USER |
| Lustre parall          | el filesystem: /oa   | sis/\$USER               |
| [train42@trestles ~]   | \$                   |                          |
| `<`                    |                      | •                        |
|                        |                      |                          |
|                        |                      |                          |

# Why did we do this?

parallel tools platform

- To show you can gain "traditional" access to a remote host through Eclipse
- And to have you stage some directories:
- Issue the following commands in the terminal
  - + cp -r ~ux400689/hello\_world .
  - + cp −r ~ux400689/shallow .
  - + cp −r ~ux400689/mpi .

 This will give us some source code to work with

#### parallel tools platform

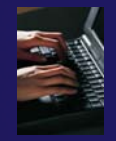

# Creating a Remote C/C++ Project

- Use File>New>Remote C/C++ Project to open the new project wizard
- The wizard will take you through the steps for creating the project

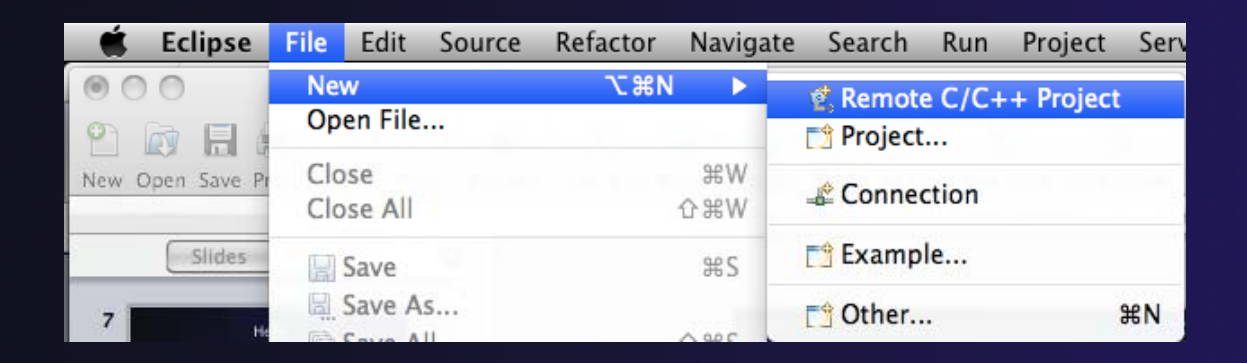

Don't see the "Remote C/C++ Project" choice? Make sure you are in the Remote C/C++ Perspective

## New Remote Project Wizard

Enter project name, e.g. "hello"

#### Select a Remote Provider

- Remote providers supply different ways of accessing remote (or local) systems
- + Choose Remote Tools
- A Connection specifies how to connect to the remote host
  - Click on the New... button to create a new connection

| New Remote Project           Image: Specified specified s | 4 |
|----------------------------------------------------------------------------------------------------|---|
| Project name: hello  Remote Provider: Remote Tools  Connection: Location: Browse                                                                                                    |   |
| Project type: Toolchains:                                                                                                    |   |
| Remote Makefile Project     Empty Project     Empty Project     Cygwin GCC     Linux GCC     MacOSX GCC     MinGW GCC     Solaris GCC                                                                                                    |   |
| Show project types and toolchains only if they are supported on the platform  () () () () () () () () () () () () ()                                                                                                    |   |

## **Remote Host Configuration**

 Enter a connection name (can be anything) for the Target name ✤ Use "abe.ncsa.uiuc.edu" The host is remote, so the Remote host option should be checked Enter the host name or IP address of the remote host for the Host ✤ Use "abe.ncsa.uiuc.edu" Enter the user name and password supplied at the beginning of the tutorial for the User and Password Note: if your remote machine uses OTP for authentication, *leave the password* field blank

| Target Environment Configuration                                                                  |
|---------------------------------------------------------------------------------------------------|
| Generic Remote Host<br>Properties for connecting to a generic host                                |
| Target name: lincoln<br>Host Information<br>Cocalhost  Remote host<br>Host: lincoln.ncsa.uiuc.edu |
| User: jalameda<br>Password based authentication                                                   |
| Password: ••••••••  Public key based authentication                                               |
| Passphrase:                                                                                       |
| Advanced                                                                                          |
| Einish Cancel                                                                                     |

parallel tools platfor

+ Click Finish

## **Project Location**

- The Location is the directory on the remote host containing the source and executable files
- Click on the browse button to browse for folders on the remote machine
  - You should see the folders in your home directory
  - + Choose the "hello" directory
- Click OK

| 000                                    | New Remote Project                                                                                                    |
|----------------------------------------|----------------------------------------------------------------------------------------------------|
| New Remote Proj<br>Existing project se | ect Ettings will be overridden                                                                                                  |
| Project name: he                       | llo                                                                                                    |
| Remote Provider                        | : Remote Tools                                                                                                    |
| Connection:                            | abe.ncsa.uiuc.edu 🗘 New                                                                                                    |
| Location:                              | /u/ac/etrain1/hello Browse                                                                                                    |
| Project type:                          | Toolchains:<br>Other Toolchain -<br>Cygwin GCC<br>Linux GCC<br>Browse Directory<br>Select directory:<br>/u/ac/etrain1/hello<br> |
| ?                                      | < Back Next > Cancel Finish                                                                                                    |

# Project Type

- The Project type determines information about the project
  - If the project is managed or unmanaged (described later)
  - The tool chain (compiler, linker, etc.) to use when building
  - If the project creates an executable, static, or shared library
  - Options available depend on whether the project is local or remote
- Under Remote Makefile
   Project, select Empty Project
- For Toolchains, select Other Toolchain
- Click on Finish to complete the wizard

| $\Theta \cap \Theta$                      | New Rem                                    | ote Project                                                                          |
|-------------------------------------------|--------------------------------------------|--------------------------------------------------------------------------------------|
| New Remote Proje<br>Existing project sett | <b>ct</b><br>tings will be overridden      | C                                                                                    |
| Project name: hell                        | 0                                          |                                                                                      |
| Remote Provider:                          | Remote Tools                               |                                                                                      |
| Connection:                               | abe.ncsa.uiuc.edu                          | • New                                                                                |
| Location:                                 | /u/ac/etrain1/hello                        | Browse                                                                               |
| Project type:                             |                                            | Toolchains:                                                                          |
| Remote Make                               | efile Project<br>oject                     | Other Toolchain<br>Cygwin GCC<br>Linux GCC<br>MacOSX GCC<br>MinGW GCC<br>Solaris GCC |
| Show project typ                          | See and toolchains only if          < Back | they are supported on the platform           tt >         Cancel         Finish      |

parallel tools platform

#### Changing Remote Connection Information

+ If you need to change remote connection information (such as username or | 👜 | 📾 | 👩 • 🚳 • 👩 • 🞯 • ] 🗞 • 🦦 • ] 🌼 • 🔘 • 🍕 • ] 🕗 • ] 🥭 🖨 🔗 • 🔲 🕤 🕴 • 🏹 • 🏷 🗇 • password), use the **Remote** 🗅 Projec 🕱 🛛 📲 Remo 📄 📟 🖸 r 🎼 hello **Environments** view ▶ c hello.c 1 Includ hello makefil

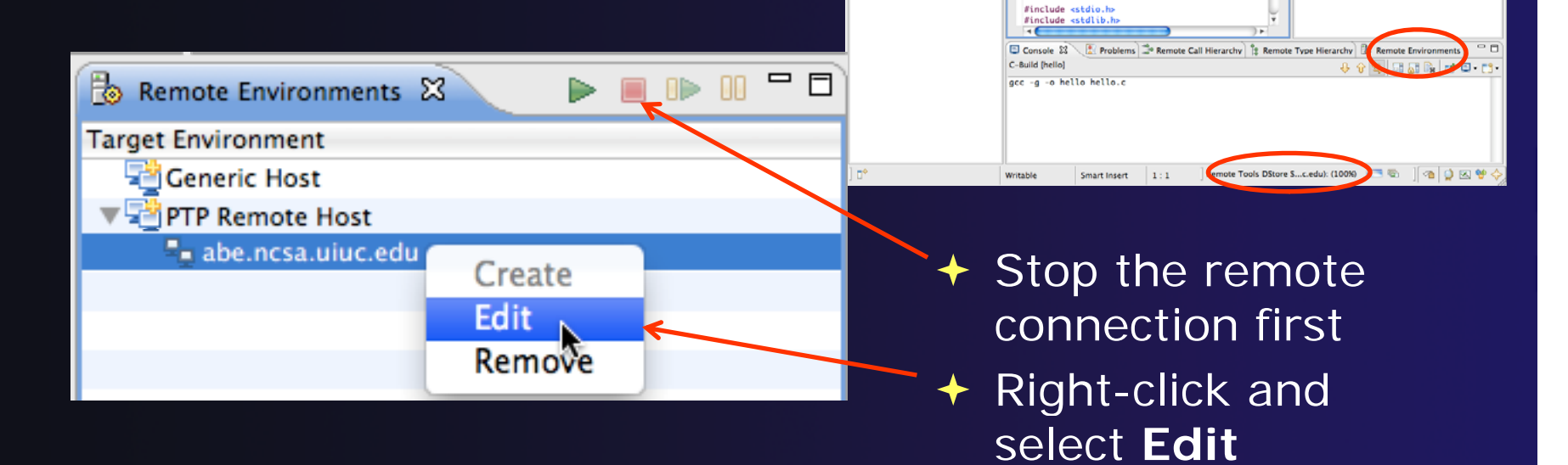

Note: running server is shown in lower right

Opening any remote file restarts it Remote Tools DStore S...c.edu): (100%)

parallel tools platform

Remote C/C++ - hello/hello.c - Eclipse - /Us

: helloLocal.c

Description : Hello World in C, Ansi-styl

: Your copyright notice

hello.c 23

Author

Version

Copyright

Parallel Runt... Remote C/C...

이 년 첫 첫 이 책 '

- 🗆 🎏 Outline 🕱

🔛 stdio.h

stdlib.h

main(void) : int

# **Project Explorer View**

- Shows the user's projects
- Each project contains
  - Source files
  - Executable files
  - + Folders
  - Metadata (not visible)
- Can have any number of projects
- We only have a single project so far

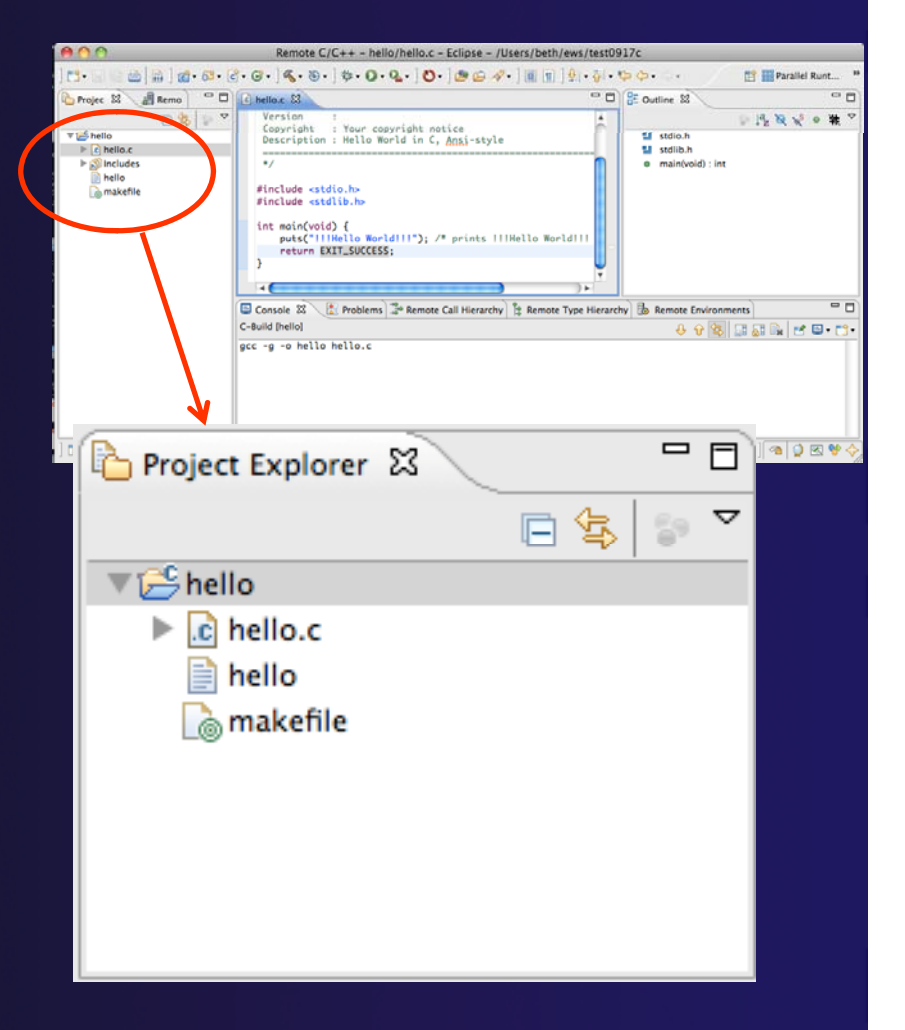

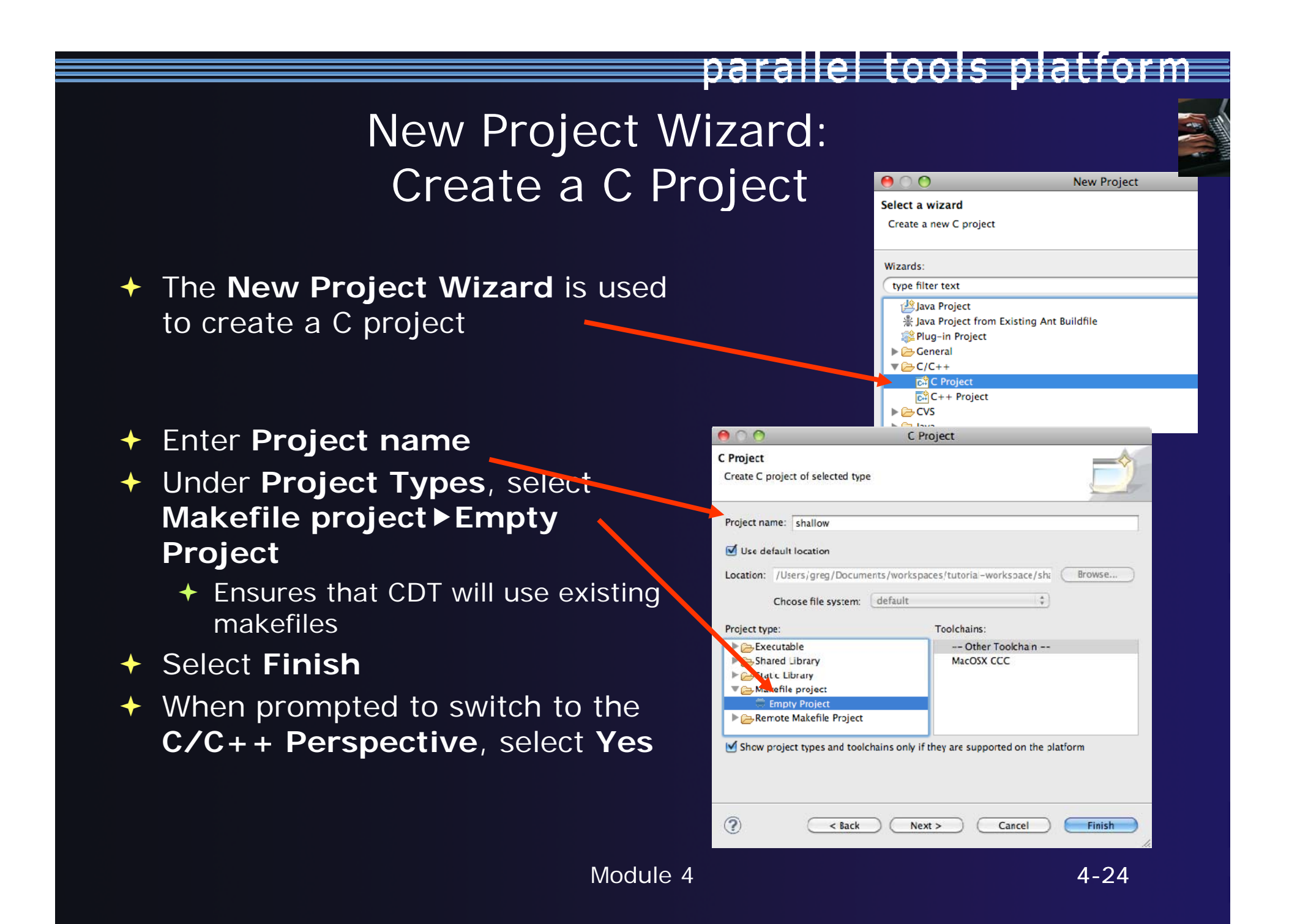

## Editor and Outline View

- Double-click on source file to open editor
- Outline view is shown for file in editor
- You should see warnings on the include files: we will fix this later
- Console shows results of build

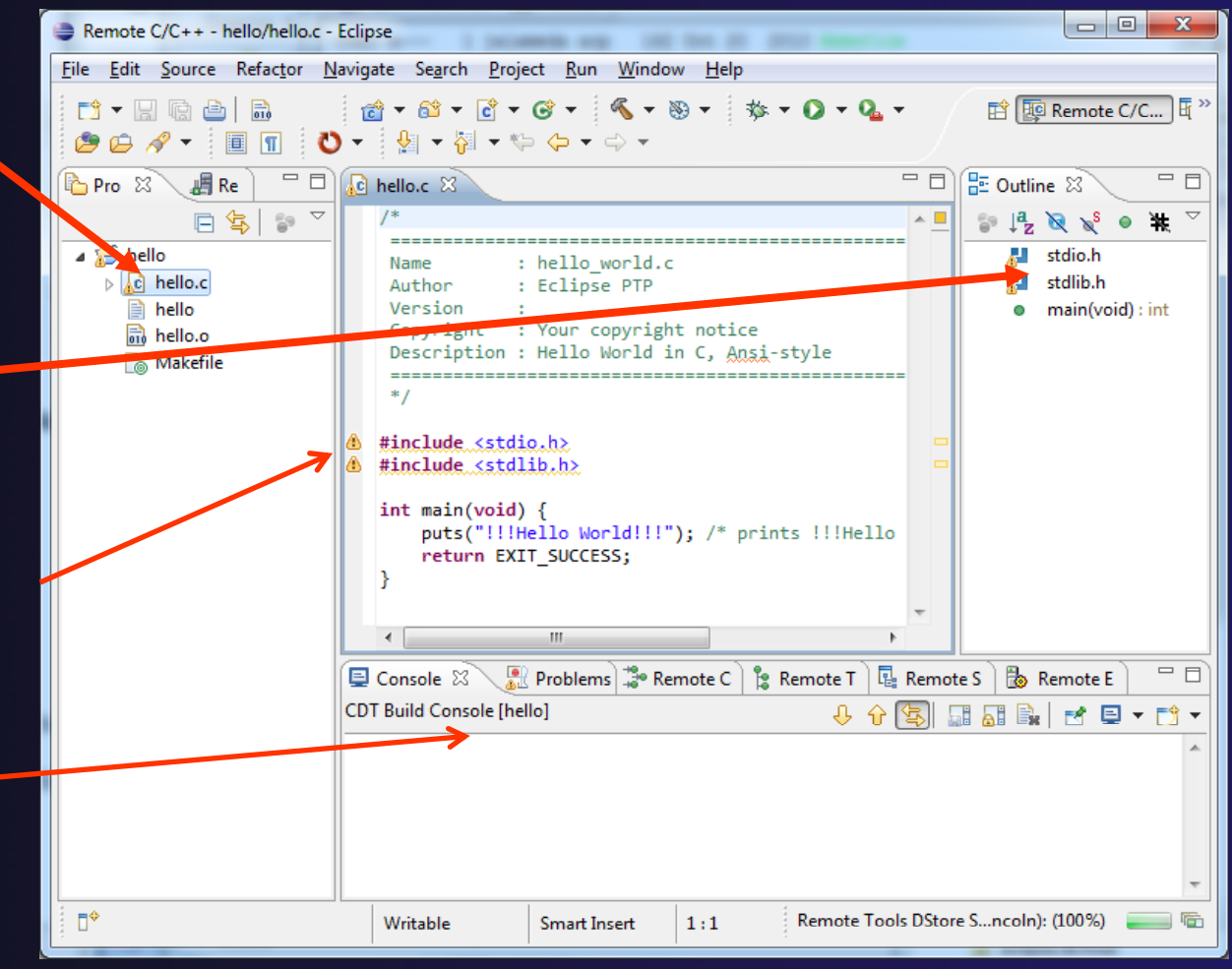

# Editors

 An editor for a resource (e.g. a file) opens when you double-click on a resource

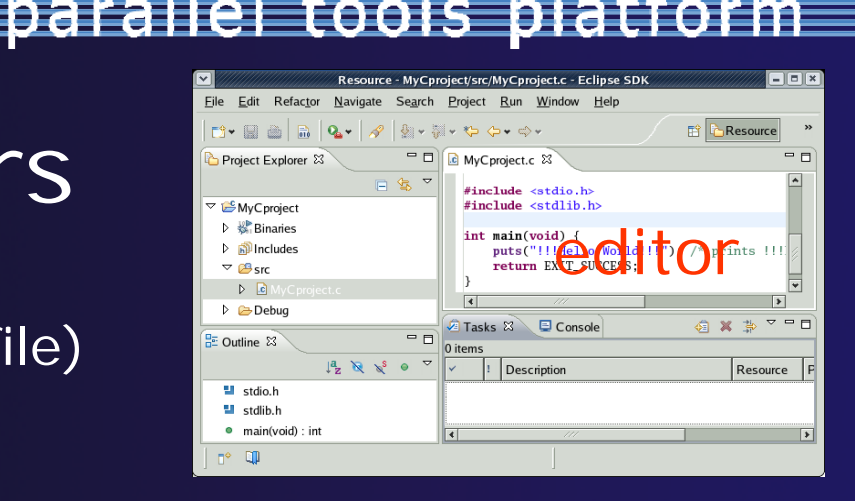

- The type of editor depends on the type of the resource
  - + .c files are opened with the C/C++ editor
  - Some editors do not just edit raw text
- When an editor opens on a resource, it stays open across different perspectives
- An active editor contains menus and toolbars specific to that editor
- When you change a resource, an asterisk on the editor's title bar indicates unsaved changes
- Save the changes by using Command/Ctrl-S or File>Save

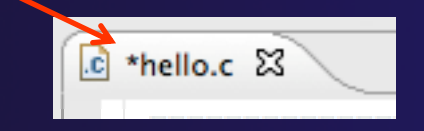

## Source Code Editors & Markers

- A source code editor is a special type of editor for manipulating source code
- Language features are highlighted
- Marker bars for showing
  - ✤ Breakpoints
  - Errors/warnings
  - + Task Tags, Bookmarks
- Location bar for navigating to interesting features in the entire file

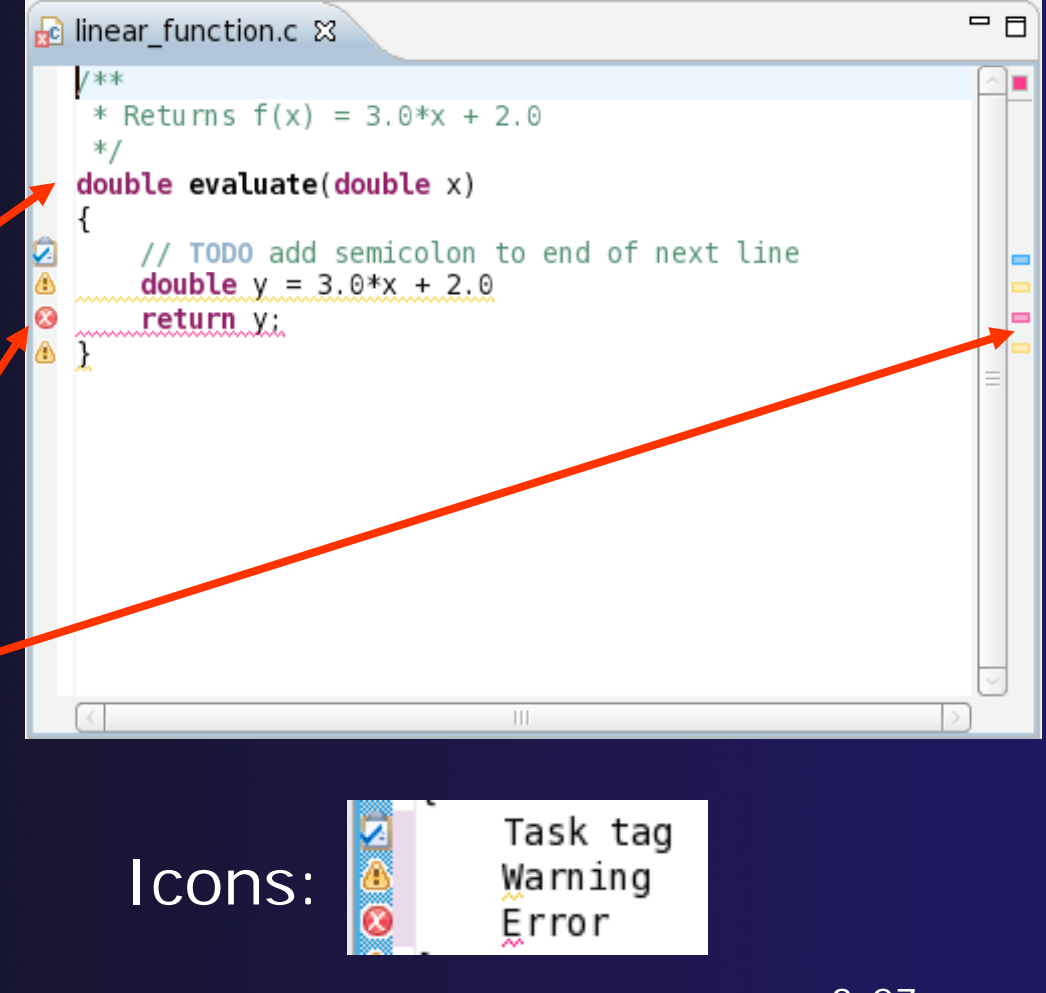

## Line Numbers

 Text editors can show line numbers in the left column

 To turn on line numbering:

- Right-mouse click in the editor marker bar
- Click on Show Line
   Numbers

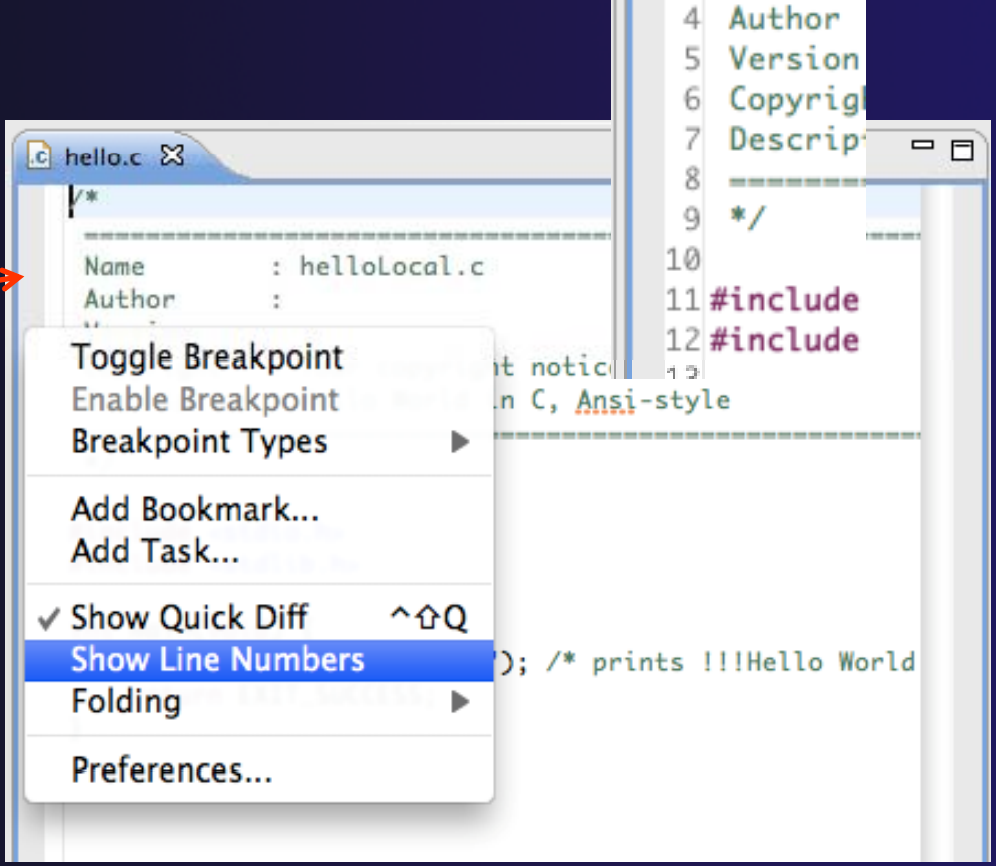

parallel tools platform

c hello.c 🖾

-----

Name

1/\*

3

#### Include File Locations

- Content assist and navigation requires knowledge of include file location on the remote system
- The editor will indicate warnings on lines that have the problem
- Problems View will display a warning
- The project properties must be changed to resolve the problem

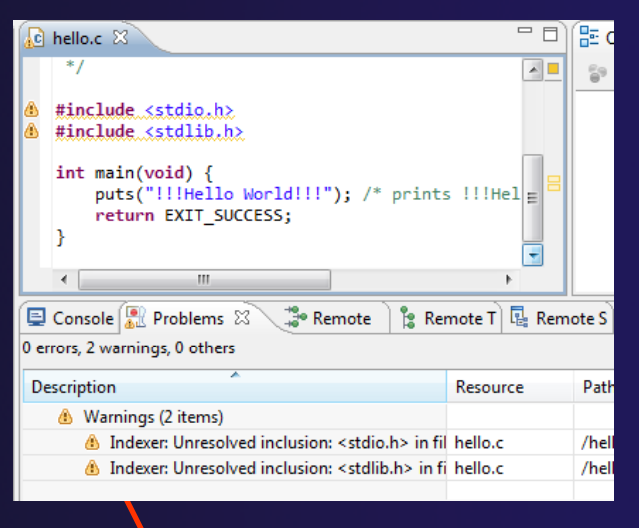

parallel tools platform

Indexer: Unresolved inclusion: <stdio.h> in file: /u/ac/etrain1/hello/hello.c:11. Please reconfigure project's remote include paths or symbols.

#### parallel tools platform

**Remote Paths and Symbols** 

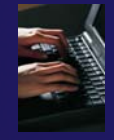

Properties for hello

# Changing the Project Properties

type filter text

0

- Open the project properties by right-clicking on project and select Properties
- Expand Remote
   Development
- Select Remote Paths and Symbols
- Select GNU C to change
   C paths and symbols
- Click Add
- Enter "/usr/include"
- + Click OK

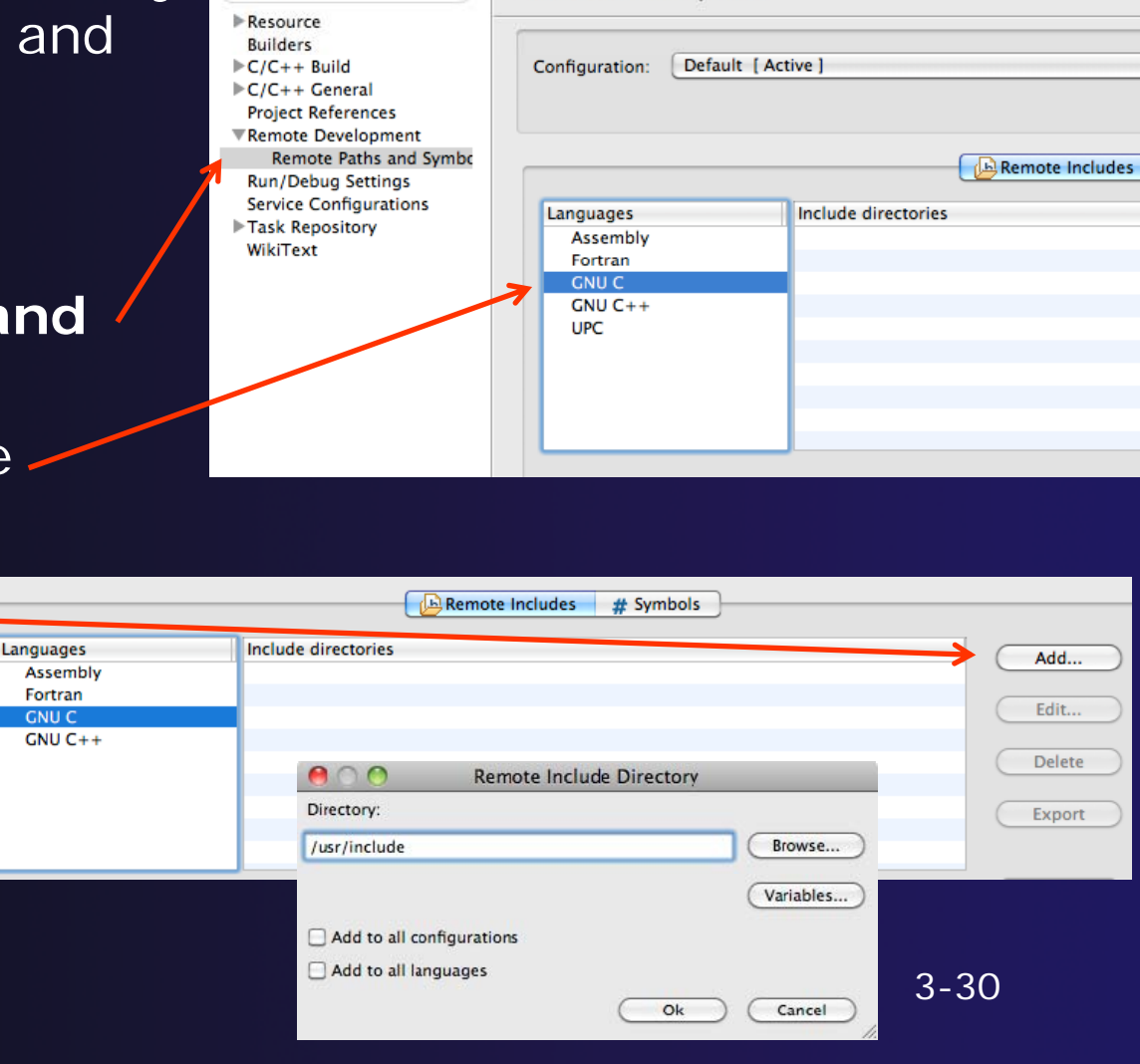

#### parallel tools platform

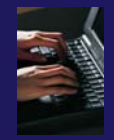

# Saving the Project Properties

- Click OK to save the Project Properties
- You will be prompted to rebuild the index
  - Select Yes

| 0                                                                                                    | Remote Paths and Symbols |  |  |  |  |  |
|----------------------------------------------------------------------------------------------------|--------------------------|--|--|--|--|--|
| Changes to the include search paths or defined symbols will not be reflected in the index until it is rebuilt. Do you wish to rebuild it now? |                          |  |  |  |  |  |
| 🖸 Re                                                                                                    | C Remember my decision   |  |  |  |  |  |
|                                                                                                    | No Yes                   |  |  |  |  |  |

 Red warnings should be gone from editor, since Eclipse knows the location of the include files now

| .c | hello.c 🕱                                                                                                    |
|----|----------------------------------------------------------------------------------------------------|
|    | <pre>#include <stdio.h> #include <stdlib.h></stdlib.h></stdio.h></pre>                                             |
|    | <pre>int main(void) {     puts("!!!Hello World!!!"); /* prints !!!Hello World!!! */     return EXIT_SUCCESS;</pre> |
|    | }                                                                                                    |
|    |                                                                                                    |
|    |                                                                                                    |

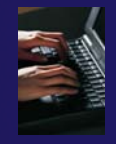

# Navigating to Other Files

#### On demand hyperlink

- Hold down Command/Ctrl key
- Click on element to navigate to its definition in the header file (Exact key combination depends on your OS)
- E.g. Command/Ctrl and click on EXIT\_SUCCESS

#### Open declaration

- Right-click and select Open
   Declaration will also open the file in which the element is declared
- E.g. right-click on stdio.h and select Open Declaration

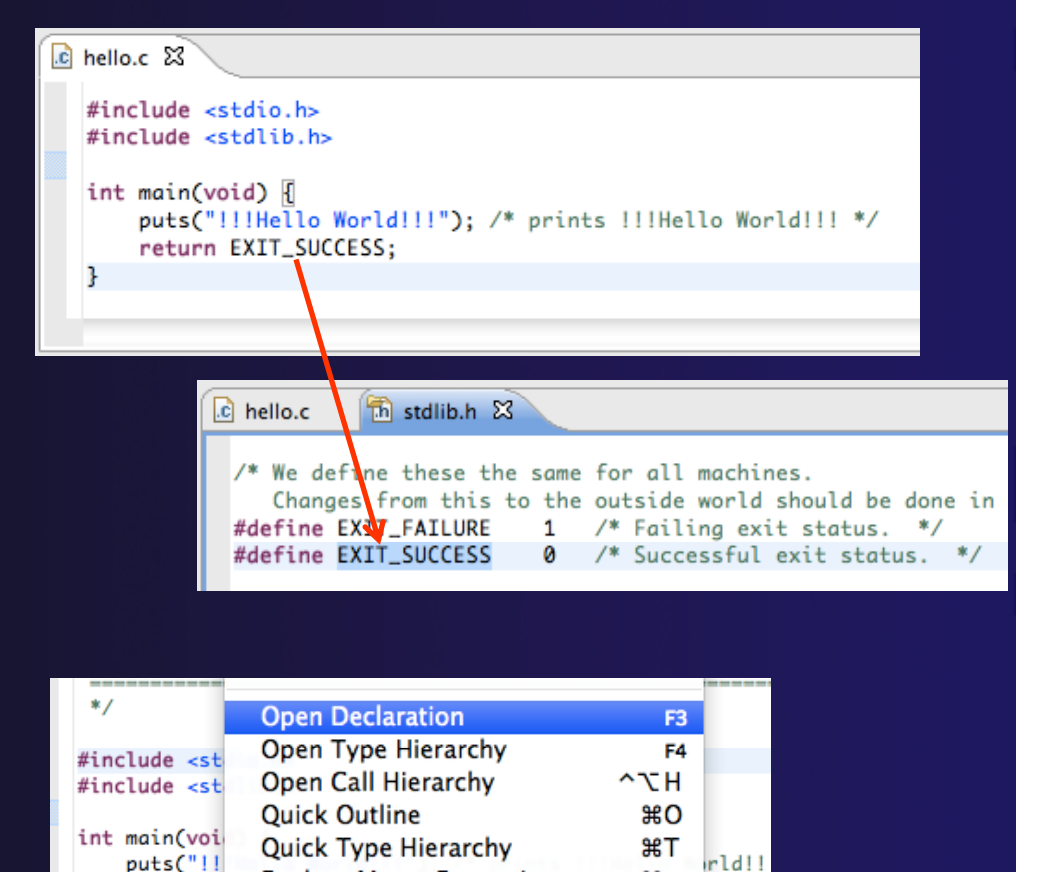

Explore Macro Expansion

Toggle Source/Header

return E

}

parallel tools platfor

**#=** 

^Tab

# **Content Assist & Templates**

- Type an incomplete function name e.g. "get" into the editor, and hit ctrl-space
- Select desired completion value with cursor or mouse

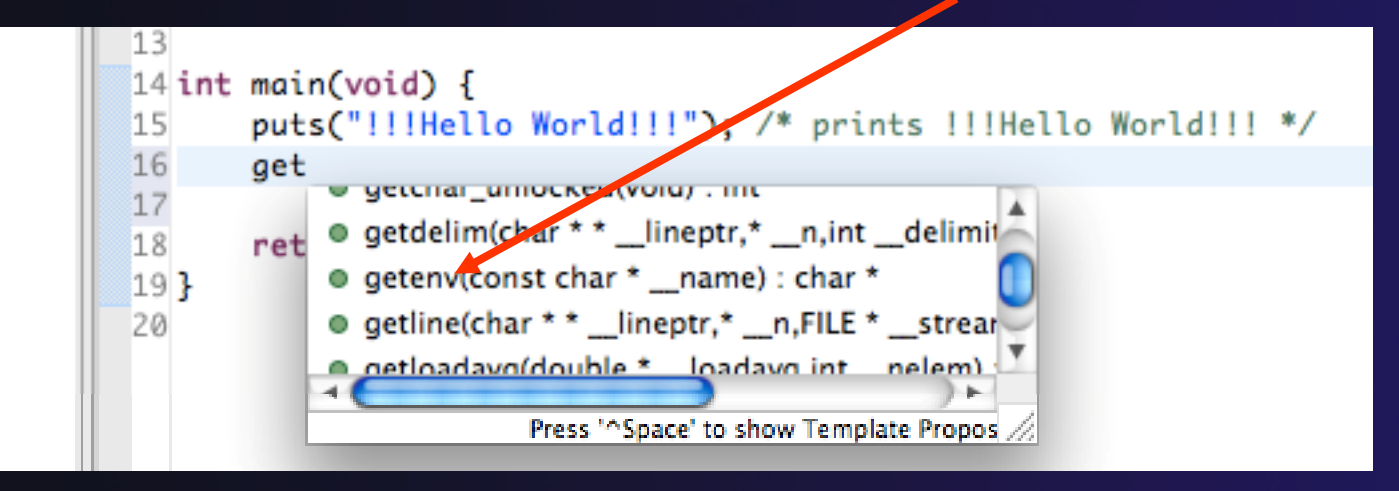

 Code Templates: type 'for' and Ctrl-space Hit ctrl-space again for code templates

parallel tools platfor

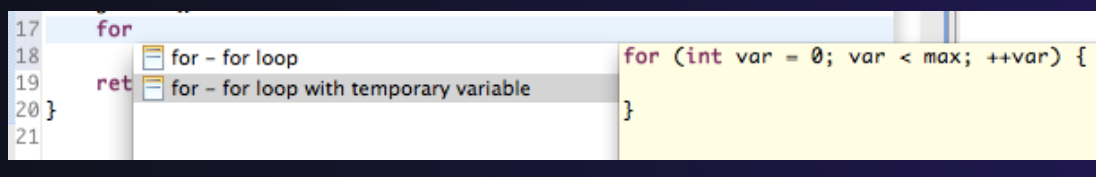

# Building the Project

- The project should build automatically when created
- If there is no makefile, then the build will fail
- To manually build, select the project and press the the "build" button
  - Alternatively, select Project>Build
     Project
- The executable should appear in the project
- The Console view shows build output

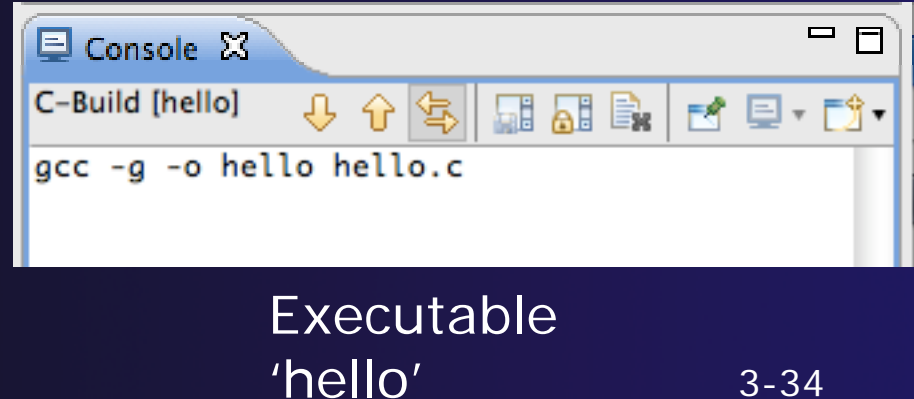

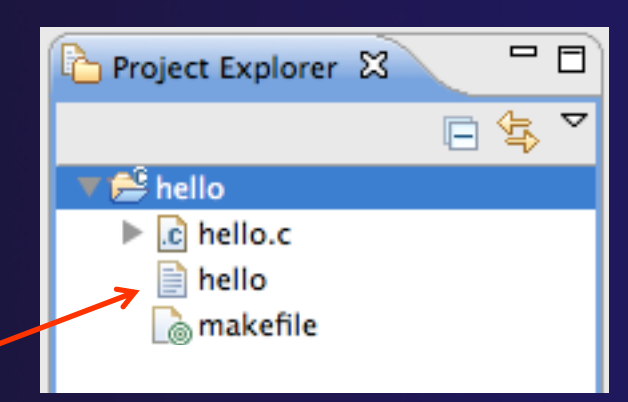

### Build Problems

- If there are problems, they will be shown in a variety of ways
  - Marker on editor line
  - Marker on overview ruler
  - Listed in the Problems view

| hello.c 🕱                                                                                                    |                                                    |                                    |                                           | Dutline 🛛 🦷                                                              | , 🗆 |  |
|----------------------------------------------------------------------------------------------------|----------------------------------------------------|------------------------------------|-------------------------------------------|--------------------------------------------------------------------------|-----|--|
| 13         14 int main(void) {         15         16       puts("!!!Hello World!!!"); /* prints !!!Hello         17       gatenx();         18       for (int var = 0; var ≤ max; ++var) {         19       }         20                               |                                                    |                                    |                                           |                                                                          |     |  |
| 💷 Console 🔣 Problems 🕱 🍃 Remote Call Hi 🍃 Remote Type 🔀 Remote Enviro) 🗖 🗖                                                                                                    |                                                    |                                    |                                           |                                                                          |     |  |
| 4 errors, 7 warnings, 0 others 🗢                                                                                                    |                                                    |                                    |                                           |                                                                          |     |  |
|                                                                                                    |                                                    |                                    |                                           |                                                                          | Ý   |  |
| Description                                                                                                    | Resource                                           | Path                               | Location                                  | Туре                                                                     | Ť   |  |
| Description                                                                                                    | Resource                                           | Path                               | Location                                  | Туре                                                                     |     |  |
| Description<br>© Serrors (4 items)<br>Second temporal declaration used outside C9                                                                                                    | Resource<br>hello.c                                | Path<br>/hello                     | Location<br>line 18                       | Type<br>C/C++ Problem                                                    | ~   |  |
| Description ▲<br>▼ ③ Errors (4 items)<br>③ 'for' loop initial declaration used outside C9<br>③ 'max' undeclared (first use in this function)                                                                                                    | Resource<br>hello.c<br>hello.c                     | Path<br>/hello<br>/hello           | Location<br>line 18<br>line 18            | Type<br>C/C++ Problem<br>C/C++ Problem                                   | ~   |  |
| Description ▲<br>♥ ③ Errors (4 items)<br>③ 'for' loop initial declaration used outside C9<br>③ 'max' undeclared (first use in this function)<br>③ make: *** [hello.o] Error 1                                                                          | Resource<br>hello.c<br>hello.c<br>hello            | Path<br>/hello<br>/hello           | Location<br>line 18<br>line 18            | Type<br>C/C++ Problem<br>C/C++ Problem<br>C/C++ Problem                  | ~   |  |
| Description       ▲         ▼ ③ Errors (4 items)       ③ 'for' loop initial declaration used outside C9         ③ 'max' undeclared (first use in this function)         ③ make: *** [hello.o] Error 1         ③ too few arguments to function 'getenv' | Resource<br>hello.c<br>hello.c<br>hello<br>hello.c | Path<br>/hello<br>/hello<br>/hello | Location<br>line 18<br>line 18<br>line 17 | Type<br>C/C++ Problem<br>C/C++ Problem<br>C/C++ Problem<br>C/C++ Problem |     |  |

parallel tools platfor

 Double-click on line in
 Problems view to go to location of error

## Fix Build Problems

- Fix errors by giving getenv an argument and fixing declarations as shown
- ✦ Save the file
- Rebuild by pressing build button
- Problems view is now empty

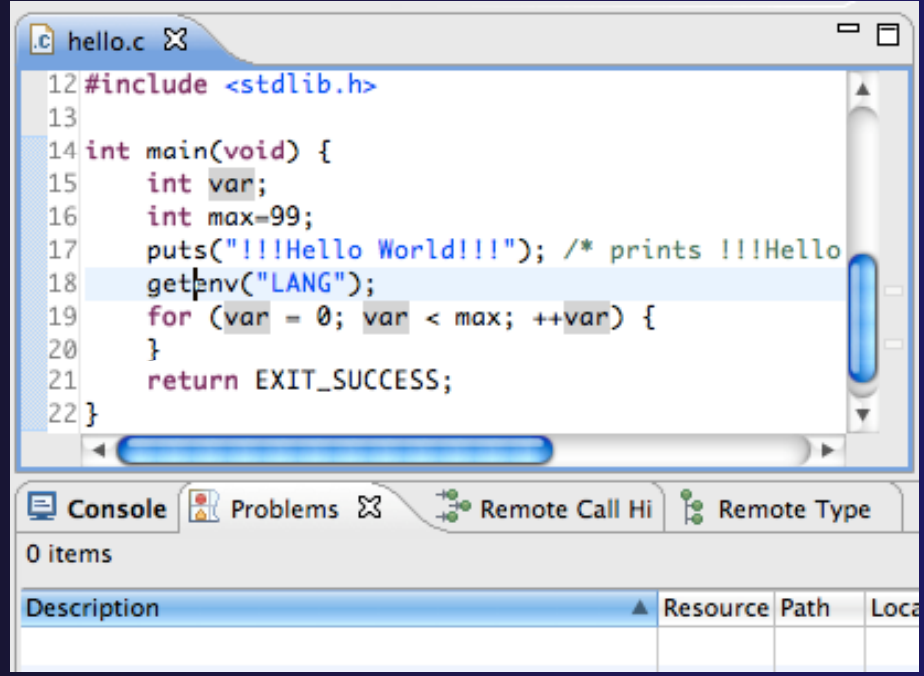

#### parallel tools platform

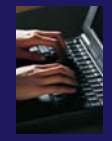

### Create a Resource Manager

- A Resource Manager specifies how/where programs will be launched
- Switch to the Parallel Runtime perspective
  - Window>Open Perspective...

Choose Resource Manager Type

Resource Manager Types:

IBM Parallel Environment MPICH2

IBM LoadLeveler

Open MPI PBS-Generic-Batch PBS-Generic-Interactive

SLURM

?

Select the type of resource manager to use

< Back

Next >

**Finish** 

Cancel

- In the Resource Managers view, right-click and select Add Resource Manager...
- Select Remote Launch and Next >

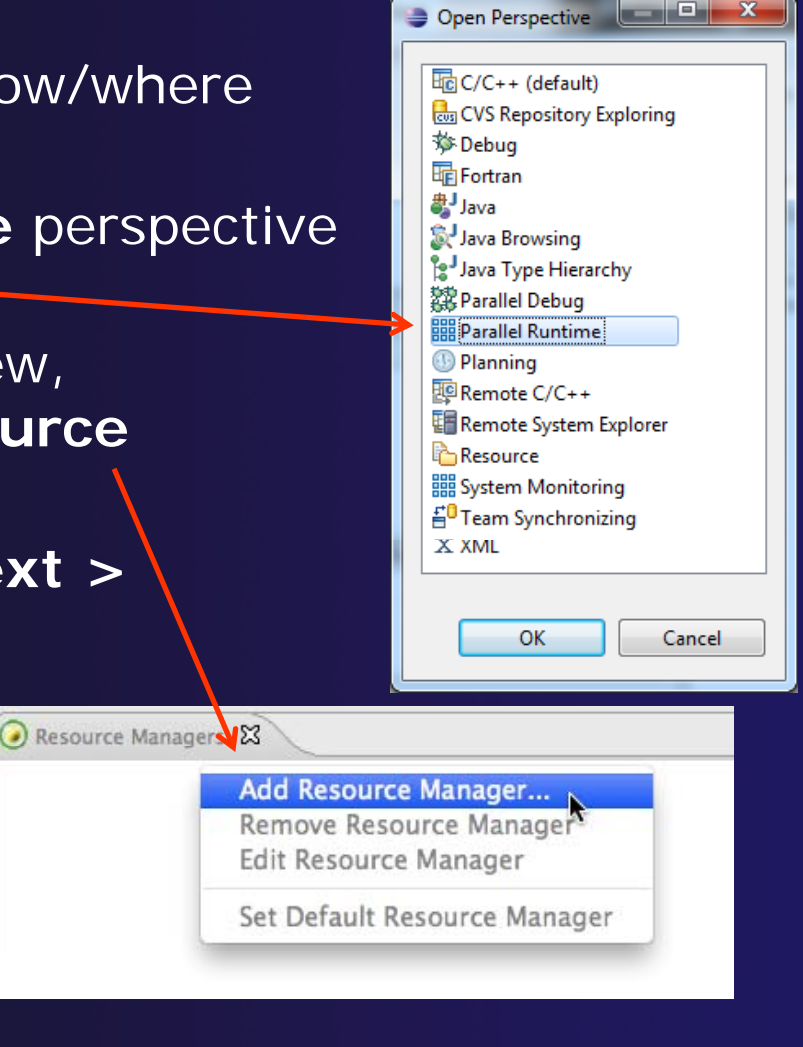

Module 3

3-37

## Configure the Resource Manager

- Choose Remote Tools for Remote service provider
- Choose "abe.ncsa.uiuc.edu" for Connection name
  - This was the connection used when the project was created
- Click Finish

| •             | -              |                |                |          |
|---------------|----------------|----------------|----------------|----------|
| Connection    | configuratio   | on             |                |          |
| Enter connec  | tion informat  | ion            |                |          |
|               |                |                |                |          |
| Remote servic | e provider: [F | Remote Tools   |                | <b>▼</b> |
| Connection n  | ame: [         | incoln         |                | ▼ New    |
| Advanced      | Options        |                |                |          |
|               |                |                |                |          |
|               |                |                |                |          |
|               |                |                |                |          |
|               |                |                |                |          |
|               |                |                |                |          |
|               | < <u>B</u> ack | <u>N</u> ext > | <u>F</u> inish | Cancel   |
|               |                |                |                |          |

## Start the Resource Manager

- Right-click on the new resource manager and select
   Start Resource Manager from the menu
- If the resource manager starts successfully, the icon should turn green
- An icon color of red indicates a problem occurred

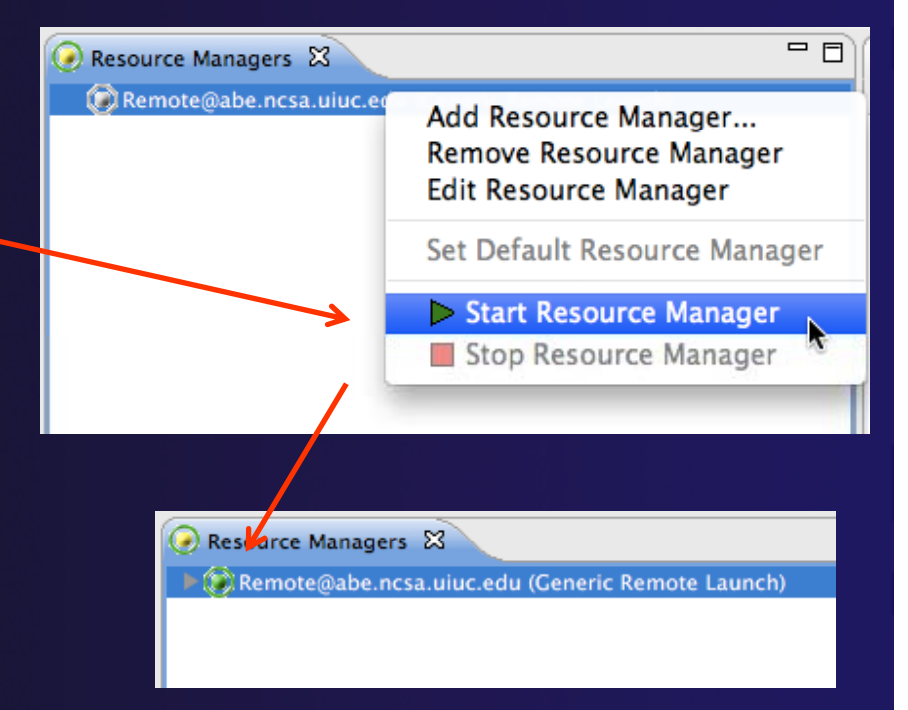

parallel tools platfor

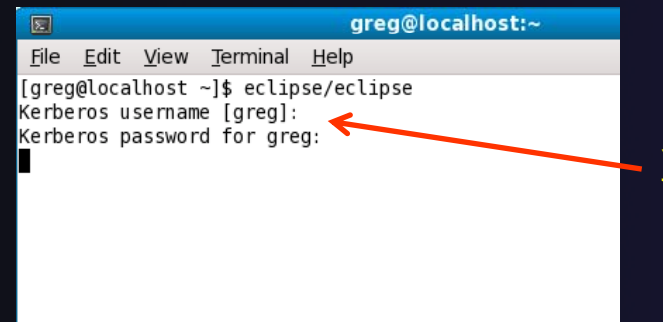

NOTE: On some Linux systems, starting a resource manager may appear to hang. Open the window you launched Eclipse from and check if there is a prompt for a kerberos username. Hit "enter" twice if you see the prompt.

#### parallel tools platform

# Create a Run Configuration

- To run the application, create a Run Configuration
- Open the run configurations dialog
  - + Click on the arrow next to the run button
  - Or use Run>Run Configurations
- Select Parallel Application
- Select the New button

Depending on which flavor of Eclipse you installed, you might have more choices of application types

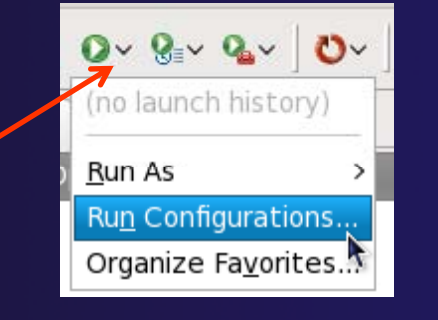

| Jaccon                                                                                                    |                                                                                                    |
|----------------------------------------------------------------------------------------------------|----------------------------------------------------------------------------------------------------|
|                                                                                                    | Run Configurations                                                                                                    |
| Create, manage, and run configura                                                                              | ations                                                                                                    |
| type filter text<br>C C/C++ Application<br>F Fortran Local Application<br>Launch Group<br>Parallel Application | Configure launch settings from this dialog:<br>- Press the 'New' button toration of the selected type.<br>- Press the 'Duplicate' butt the selected configuration.<br>- Press the 'Delete' button the selected configuration.<br>- Press the 'Filter' button to configure filtering options.<br>- Edit or view an existing configuration by selecting it.<br>Configure launch perspective settings from the<br><u>Perspectives</u> preference page. |
| Filter matched 4 of 4 items                                                                                    |                                                                                                    |
| ?                                                                                                    | Close Run                                                                                                    |
|                                                                                                    |                                                                                                    |

#### parallel tools platform

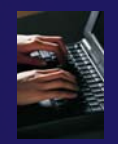

## Complete the Resources Tab

#### Select your Resource Manager

- Should be selected automatically if it has been started
- The Remote Launch doesn't require additional attributes
  - Other resource managers may have additional attributes, such as a queue name, etc.

| • • •                                                                                                    | Run Configurations                                                                                                    |  |
|----------------------------------------------------------------------------------------------------|----------------------------------------------------------------------------------------------------|--|
| Create, manage, and run conf<br>Create a configuration to launch                                                                                                    | igurations<br>a parallel application in Parallel Perspective                                                                                                    |  |
| Image: Second system       Image: Second system         Image: Second system       Image: Second system         Image: Secon | Name: hello<br>Resources Application (A = Arguments) The Environment Synchronize (Synchronize) (Synchronize) (Synchr |  |

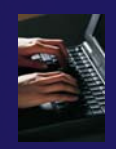

# **Complete the Application Tab**

- Make sure "hello" is selected for the Parallel Project
- Browse to find the executable file for the Application program

 Launch the application by clicking the **Run** button

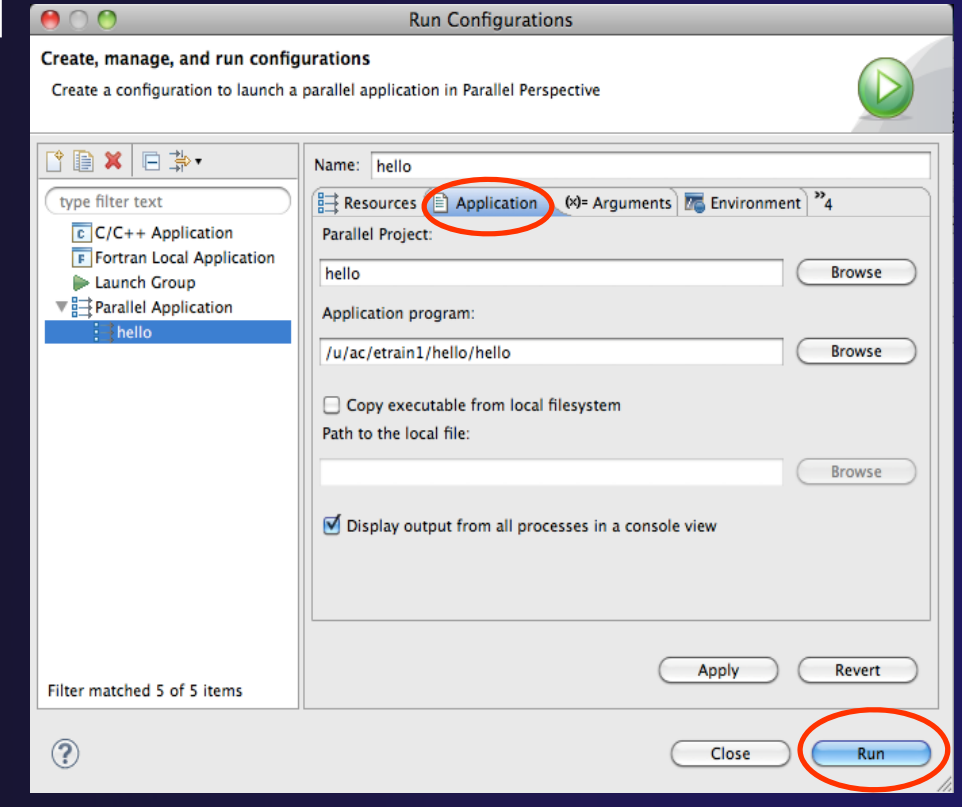

# Viewing Program Output

- When the program runs, the Console view should automatically become active
- Any output will be displayed in this view
  - Stdout is shown in black
  - + Stderr is shown in red

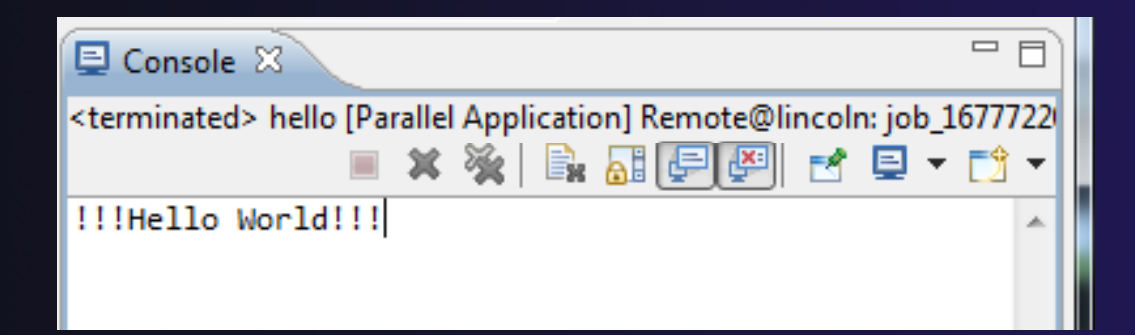

## Other CDT features

parallel tools platform

Searching

Mark Occurrences

 Open Declaration / hyperlinking between files in the editor

#### First, return to the "Remote C/C++ Perspective"

## Language-Based Searching

| 🛷 Sea  | nah                                                              |                                       |                                         |
|--------|------------------------------------------------------------------|---------------------------------------|-----------------------------------------|
|        | rcn                                                              |                                       | -l it                                   |
| Ŗ File |                                                                  |                                       | F                                       |
| 💅 Rer  | note C/C+                                                        | ·+.                                   |                                         |
| ኛ Ren  | note                                                             | 0.0                                   |                                         |
| Text   |                                                                  |                                       | •                                       |
|        | <ul> <li>File</li> <li>Ren</li> <li>Ren</li> <li>Text</li> </ul> | File<br>Remote C/C+<br>Remote<br>Text | File<br>Remote C/C++.<br>Remote<br>Text |

| y                   | ~~~~~              |                    |                | 4               |
|---------------------|--------------------|--------------------|----------------|-----------------|
| earch string (* = a | any string, ? = an | ny character):     |                | Case sensitiv   |
| Search For          |                    |                    | Limit To       |                 |
| Class / Struct      | ✓ Function         | ✓ Variable         | O Declarations | O Definitions   |
| 🗹 Union             | 🗹 Method           | ☑ Field            | O References   | All Occurrences |
| ✓ Enumeration       | ☑ Enumerator       | ☑ Namespace        |                |                 |
| 🗹 Typedef           | 🗹 Macro            | 🗹 Any Element      |                |                 |
| Scono               |                    |                    |                |                 |
| • Workspace         | O Selected res     | sources 🔘 Enclosin | g projects     |                 |
| O Working set:      |                    |                    |                | Choose          |
| 0                   |                    |                    |                |                 |
|                     |                    |                    |                |                 |
|                     |                    |                    |                |                 |

 "Knows" what things can be declared in each language (functions, variables, classes, modules, etc.)

parallel tools platform

- For example, search for every call to a function whose name starts with "get"
- Search can be project- or workspace-wide

## Mark Occurrences

- Double-click on a variable in the CDT editor
- All occurrences in the source file are highlighted to make locating the variable easier
- Alt-shift-O to turn off

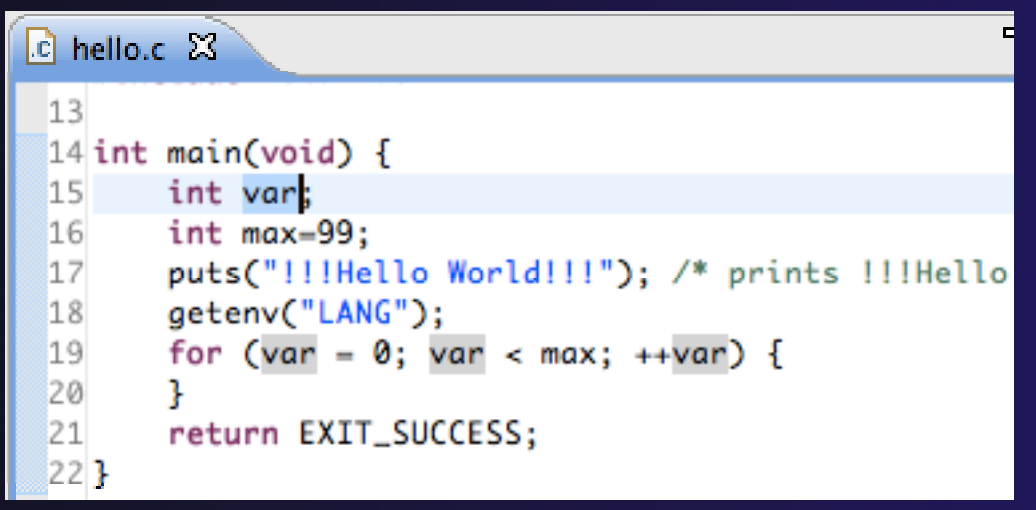

## **Open Declaration**

🖻 MyHelloProject.c 🕱 th stdio.h Jumps to the declaration of a variable, function, etc., 💛 Undo Typing ЖZ \_\_\_\_ even if it's in a different file Name **Revert File** Author Save ЖS Versio Right-click on an identifier Copyri **Open Declaration** Click Open Declaration Open Type Hierarchy -----\*/ Open Call Hierarchy ∼жн **Ouick Outline** жo Can also Ctrl-click (Mac: #includ Quick Type Hierarchy ЖΤ #includ Cmd-click) on an identifier Explore Macro Expansion ₩# to "hyperlink" to its int mai Toggle Source/Header declaration put Show In Σ₩W aet

F3

F4

►

# Remote Projects - Location

Project Explorer

- How to tell where a project resides?
- Right-click Project
- + Select **Properties**...
- In Properties dialog, select Resource

| 🗳 hello                                                                                                    |                                                                                                    |                                                                           |                 |
|----------------------------------------------------------------------------------------------------|----------------------------------------------------------------------------------------------------|---------------------------------------------------------------------------|-----------------|
| hello.c                                                                                                    |                                                                                                    |                                                                           |                 |
|                                                                                                    | Properties for h                                                                                                    | ello                                                                      |                 |
| type filter text                                                                                                    | Resource                                                                                                    |                                                                           |                 |
| <ul> <li>Resource</li> <li>Builders</li> <li>C/C++ Build</li> <li>C/C++ General<br/>Project References</li> <li>Remote Development<br/>Remote Paths and Symbc<br/>Run/Debug Settings<br/>Service Configurations</li> </ul> | Path: /hello<br>Type: Project<br>Location: remotet<br>Last modified: November<br>Text file encoding<br>Inherited from cont<br>Other: MacRoman<br>New text file line delim | ools://abe.ncsa.uiuc.edu/u/<br>r 9, 2010 10:15:53 AM<br>tainer (MacRoman) | a etrain2/hello |
| ?                                                                                                    | Inherited from cont     Other:                                                                                                    | tainer<br>¢<br>OK                                                         | Cancel          |
|                                                                                                    |                                                                                                    |                                                                           | //              |

## Remote Projects - Reopening

- When re-opening Eclipse workbench, remote projects will be closed
- To re-open a closed project, Right-click on closed project and select Open Project
- Open project shows folder icon, and can be expanded to show contents of project

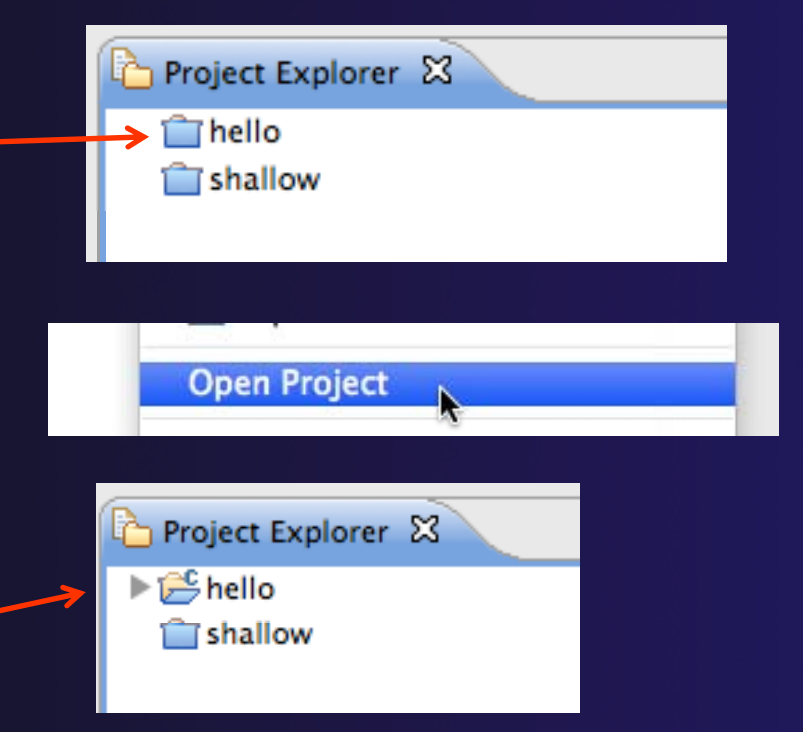